# Model Report

Generated on: Mon Nov 07 21:53:06 2011

# <u>Variables</u>

Expand/Collapse All

**\$NUP** Data Type: Feature Layer Value:NUP \*NUTZUNGSUEBERSICHT\_06\_F\_Laye Data Type: Feature Layer Value:NUTZUNGSUEBERSICHT\_06\_F\_Laye ★Output direction raster (2) Data Type: Raster Dataset Value: **≈NUP** (2) Data Type: Feature Layer Value:NUP \*NUTZUNGSUEBERSICHT\_06\_F\_Laye (3) Data Type: Feature Layer Value:NUTZUNGSUEBERSICHT\_06\_F\_Laye \*Output direction raster (3) Data Type: Raster Dataset Value: **≈NUP** (3) Data Type: Feature Layer Value:NUP \*NUTZUNGSUEBERSICHT\_06\_F\_Laye (2) Data Type: Feature Layer Value:NUTZUNGSUEBERSICHT\_06\_F\_Laye ☆Output direction raster (4) Data Type: Raster Dataset Value: **≈OEV\_HALTESTELLEN\_P** Data Type: Feature Layer Value: OEV\_HALTESTELLEN\_P \*Output direction raster (5) Data Type: Raster Dataset Value: SWISSTOPO\_DHM25 Data Type:Raster Layer Value:SWISSTOPO\_DHM25 **☆Hangneigung** Data Type: Raster Dataset Value: D:\scratch.gdb\Slope\_SWISST1 **☆Hangneigung\_neu** Data Type:Raster Dataset Value:D:\scratch.gdb\Reclass\_Slop1 **☆Ausrichtung** Data Type: Raster Dataset Value:D:\scratch.gdb\Aspect\_SWISS1 **☆Ausrichtung\_neu** Data Type: Raster Dataset Value:D:\scratch.gdb\Reclass\_Aspe1 ☆Distanz Gewaesser Data Type: Raster Dataset Value:D:\scratch.gdb\EucDist\_NUTZ1 ☆Distanz Gewaesser neu Data Type: Raster Dataset Value: D:\scratch.gdb\Reclass\_EucD1 ☆Distanz Wald Data Type: Raster Dataset Value:D:\scratch.gdb\EucDist\_NUTZ2 ☆Distanz Wald\_neu Data Type: Raster Dataset Value:D:\scratch.gdb\Reclass\_EucD2 **☆Distanz Siedlung** Data Type:Raster Dataset Value:D:\scratch.gdb\EucDist\_NUTZ3 **☆Distanz Siedlung\_neu** Data Type: Raster Dataset Value:D:\scratch.gdb\Reclass\_EucD3 ☆Distanz Haltestelle

Data Type: Raster Dataset

Value: D:\scratch.gdb\EucDist\_OEV\_1 ☆Distanz Haltestelle neu Data Type: Raster Dataset Value:D:\scratch.gdb\Reclass\_EucD4 **≈LIEGENSCHAFTEN\_F** Data Type: Feature Layer Value:LIEGENSCHAFTEN\_F **≈RADWEGE\_L** Data Type: Feature Layer Value: RADWEGE\_L **≈LIEGENSCHAFTEN\_F (3)** Data Type: Feature Layer or Raster Catalog Layer or Mosaic Layer Value:LIEGENSCHAFTEN\_F **☆WANDERWEGE\_L** Data Type: Feature Layer Value: WANDERWEGE\_L **≈LIEGENSCHAFTEN\_F**(2) Data Type: Feature Layer or Raster Catalog Layer or Mosaic Layer Value: LIEGENSCHAFTEN\_F **☆Feature\_LIEG1** Data Type: Raster Dataset Value:D:\scratch.gdb\Feature\_LIEG1 **☆Lieg\_Rad\_Wander\_neu** Data Type:Raster Dataset Value: D:\scratch.gdb\Reclass\_Feat1 **≈LIEGENSCHAFTEN\_F**(4) Data Type: Feature Layer Value:LIEGENSCHAFTEN\_F \*Parzellengroesse Data Type: Raster Dataset Value: D:\scratch.gdb\Feature\_LIEG2 ☆Parzellengroesse\_neu Data Type: Raster Dataset Value:D:\scratch.gdb\Reclass\_Feat2 ☆sde\_basis.ilf.BUND\_BAFU\_Laerm\_Bahn\_Tag Data Type: Raster Layer Value: Laermkataster/sde\_basis.ilf.BUND\_BAFU\_Laerm\_Bahn\_Tag **☆Laerm\_Bahn** Data Type: Raster Dataset Value:D:\scratch.gdb\Reclass\_sde\_3 **☆sde\_basis.ilf.BUND\_BAFU\_Laerm\_Flug\_Tag** Data Type: Raster Layer Value:Laermkataster\sde\_basis.ilf.BUND\_BAFU\_Laerm\_Flug\_Tag **☆Laerm\_Flug** Data Type:Raster Dataset Value:D:\scratch.gdb\Reclass\_sde\_2 ☆sde\_basis.ilf.BUND\_BAFU\_Laerm\_Str\_Tag Data Type: Raster Layer Value:Laermkataster\sde\_basis.ilf.BUND\_BAFU\_Laerm\_Str\_Tag **☆Laerm\_Strasse** Data Type:Raster Dataset Value:D:\scratch.gdb\Reclass\_sde\_1 **☆Laerm\_neu** Data Type: Raster Dataset Value: D:\scratch.gdb\CellSta\_Recl1 ≈addiert Data Type:Raster Dataset Value:D:\scratch.gdb\rastercalc1 \*Bewertung\_Naherholungsgebiete Data Type: Raster Dataset Value:D:\scratch.gdb\FocalSt\_rast1

# **Processes**

# **☆Make Feature Layer**

Tool Name: Make Feature Layer

Tool Source:C:\Program Files (x86)\ArcGIS\Desktop10.0\ArcToolbox\Toolboxes\Data Management Tools.tbx\Layers and Table Views\MakeFeatureLayer **\*Parameters:** 

| Name           | Direction | Type     | Data Type     |                              |
|----------------|-----------|----------|---------------|------------------------------|
| Input Features | Input     | Required | Feature Layer | NUP                          |
| Output Layer   | Output    | Required | Feature Layer | NUTZUNGSUEBERSICHT_06_F_Laye |
| Expression     | Input     | Optional | SQL           | "ZLAB" = 'Gewaesser'         |
|                |           |          | Expression    |                              |
|                |           |          |               |                              |

| Workspace or<br>Feature Dataset | Input | Optional | Workspace or<br>Feature Dataset |                                                                                                    |
|---------------------------------|-------|----------|---------------------------------|----------------------------------------------------------------------------------------------------|
| Field Info                      | Input | Optional | Field Info                      | OBJECTID OBJECTID VISIBLE NONE;Shape Shape VISIBLE NONE;AREA AREA VISIBLE NO<br>VISIBLE NONE;AZC AZC VISIBLE NONE;BZO_GEM BZO_GEM VISIBLE NONE;AZ AZ VISI<br>NONE;ARPS ARPS VISIBLE NONE;GP GP VISIBLE NONE;GPP GPP VISIBLE NONE;NBC NB(<br>NONE;Shape_Length Shape_Length VISIBLE NONE;Shape_Area Shape_Area VISIBLE NONE |

# **☆Messages**:

- Executing (Make Feature Layer): MakeFeatureLayer NUP NUTZUNGSUEBERSICHT\_06\_F\_Laye ""ZLAB" = 'Gewaesser'" # "OBJECTID OBJECTID 'NONE;NUTZ\_UBES\_ NUTZ\_UBES\_ VISIBLE NONE;NUTZ\_UBES1 NUTZ\_UBES1 VISIBLE NONE;NZC NZC VISIBLE NONE;AZC AZC VISIBL VISIBLE NONE;BZ BZ VISIBLE NONE;UZ UZ VISIBLE NONE;LSV\_ES LSV\_ES VISIBLE NONE;ARPS ARPS VISIBLE NONE;GP GP VISIBLE NONE;ABZC ABZC VISIBLE NONE;WMIX WMIX VISIBLE NONE;Shape\_Length VISIBLE NONE;Shape\_Area Shape\_Area VISIBL
- or Start Time: Mon Nov 07 21:05:39 2011
- Succeeded at Mon Nov 07 21:05:40 2011 (Elapsed Time: 1.00 seconds)

#### \*Euclidean Distance (2)

Tool Name: Euclidean Distance

*Tool Source:*C:\Program Files (x86)\ArcGIS\Desktop10.0\ArcToolbox\Toolboxes\Spatial Analyst Tools.tbx\Distance\EucDistance **\*Parameters:** 

| Name                                | Direction | Туре     |        |
|-------------------------------------|-----------|----------|--------|
| Input raster or feature source data | Input     | Required | Compo  |
| Output distance raster              | Output    | Required | Raster |
| Maximum distance                    | Input     | Optional | Double |
| Output cell size                    | Input     | Optional | Analys |
| Output direction raster             | Output    | Optional | Raster |

#### **☆Messages:**

- 4 Executing (Euclidean Distance (2)): EucDistance NUTZUNGSUEBERSICHT\_06\_F\_Laye D:\scratch.gdb\EucDist\_NUTZ1 # 25 #
- 🔯 Start Time: Mon Nov 07 21:05:40 2011
- Succeeded at Mon Nov 07 21:05:44 2011 (Elapsed Time: 4.00 seconds)

#### **☆Make Feature Layer** (2)

Tool Name: Make Feature Layer

Tool Source: C:\Program Files (x86)\ArcGIS\Desktop10.0\ArcToolbox\Toolboxes\Data Management Tools.tbx\Layers and Table Views\MakeFeatureLayer **Parameters:** 

| Name                            | Direction | Type     | Data Type                       |                                                                                                    |
|---------------------------------|-----------|----------|---------------------------------|----------------------------------------------------------------------------------------------------|
| Input Features                  | Input     | Required | Feature Layer                   | NUP                                                                                                    |
| Output Layer                    | Output    | Required | Feature Layer                   | NUTZUNGSUEBERSICHT_06_F_Laye                                                                                                    |
| Expression                      | Input     | Optional | SQL<br>Expression               | "ZLAB" = 'Wald'                                                                                                    |
| Workspace or<br>Feature Dataset | Input     | Optional | Workspace or<br>Feature Dataset |                                                                                                    |
| Field Info                      | Input     | Optional | Field Info                      | OBJECTID OBJECTID VISIBLE NONE;Shape Shape VISIBLE NONE;AREA AREA VISIBLE NO<br>VISIBLE NONE;AZC AZC VISIBLE NONE;BZO_GEM BZO_GEM VISIBLE NONE;AZ AZ VISI<br>NONE;ARPS ARPS VISIBLE NONE;GP GP VISIBLE NONE;GPP GPP VISIBLE NONE;NBC NB(<br>NONE;Shape_Length Shape_Length VISIBLE NONE;Shape_Area Shape_Area VISIBLE NONE |

#### **☆Messages:**

Executing (Make Feature Layer (2)): MakeFeatureLayer NUP NUTZUNGSUEBERSICHT\_06\_F\_Laye ""ZLAB" = "Wald"" # "OBJECTID OBJECTID VI NONE;NUTZ\_UBES\_ NUTZ\_UBES\_ VISIBLE NONE;NUTZ\_UBES1 NUTZ\_UBES1 VISIBLE NONE;NZC NZC VISIBLE NONE;AZC AZC VISIBL VISIBLE NONE;BZ BZ VISIBLE NONE;UZ UZ VISIBLE NONE;LSV\_ES LSV\_ES VISIBLE NONE;ARPS ARPS VISIBLE NONE;GP GP VISIBLE NONE;ABZC ABZC VISIBLE NONE;WMIX WMIX VISIBLE NONE;Shape\_Length VISIBLE NONE;Shape\_Area Shape\_Area VISIBL

🐻 Start Time: Mon Nov 07 21:05:45 2011

Succeeded at Mon Nov 07 21:05:46 2011 (Elapsed Time: 1.00 seconds)

# \*Euclidean Distance (3)

Tool Name: Euclidean Distance

Tool Source:C:\Program Files (x86)\ArcGIS\Desktop10.0\ArcToolbox\Toolboxes\Spatial Analyst Tools.tbx\Distance\EucDistance **\*Parameters:** 

| Name                                | Direction | Туре     |        |
|-------------------------------------|-----------|----------|--------|
| Input raster or feature source data | Input     | Required | Compo  |
| Output distance raster              | Output    | Required | Raster |
| Maximum distance                    | Input     | Optional | Double |
| Output cell size                    | Input     | Optional | Analys |
| Output direction raster             | Output    | Optional | Raster |

#### **☆Messages:**

Q Executing (Euclidean Distance (3)): EucDistance NUTZUNGSUEBERSICHT\_06\_F\_Laye D:\scratch.gdb\EucDist\_NUTZ2 # 25 #

or Start Time: Mon Nov 07 21:05:46 2011

Succeeded at Mon Nov 07 21:05:50 2011 (Elapsed Time: 4.00 seconds)

# Make Feature Layer (3)

Tool Name: Make Feature Layer Tool Source: C:\Program Files (x86)\ArcGIS\Desktop10.0\ArcToolbox\Toolboxes\Data Management Tools.tbx\Layers and Table Views\MakeFeatureLayer \*Parameters:

| Name                            | Direction | Type     | Data Type                       |                                                                                                    |
|---------------------------------|-----------|----------|---------------------------------|----------------------------------------------------------------------------------------------------|
| Input Features                  | Input     | Required | Feature Layer                   | NUP                                                                                                    |
| Output Layer                    | Output    | Required | Feature Layer                   | NUTZUNGSUEBERSICHT_06_F_Laye                                                                                                    |
| Expression                      | Input     | Optional | SQL<br>Expression               | "NZC" <=82 OR ("NZC" >= 1001 AND "NZC" <= 1069) OR ("NZC" >= 1124 AND "NZC" <= 1127                                                                                                    |
| Workspace or<br>Feature Dataset | Input     | Optional | Workspace or<br>Feature Dataset |                                                                                                    |
| Field Info                      | Input     | Optional | Field Info                      | OBJECTID OBJECTID VISIBLE NONE;Shape Shape VISIBLE NONE;AREA AREA VISIBLE NO<br>VISIBLE NONE;AZC AZC VISIBLE NONE;BZO_GEM BZO_GEM VISIBLE NONE;AZ AZ VISI<br>NONE;ARPS ARPS VISIBLE NONE;GP GP VISIBLE NONE;GPP GPP VISIBLE NONE;NBC NB(<br>NONE;Shape_Length Shape_Length VISIBLE NONE;Shape_Area Shape_Area VISIBLE NONE |

# **☆Messages:**

- Executing (Make Feature Layer (3)): MakeFeatureLayer NUP NUTZUNGSUEBERSICHT\_06\_F\_Laye ""NZC" <= 82 OR ("NZC" >= 1001 AND "NZC" < NONE;AREA AREA VISIBLE NONE;PERIMETER PERIMETER VISIBLE NONE;NUTZ\_UBES\_NUTZ\_UBES\_ VISIBLE NONE;NUTZ\_UBES1 N NONE;AZ AZ VISIBLE NONE;ZLAB ZLAB VISIBLE NONE;AZC1 AZC1 VISIBLE NONE;BZ BZ VISIBLE NONE;UZ UZ VISIBLE NONE;LSV\_E VISIBLE NONE;ABC ABC VISIBLE NONE;BJAHR BJAHR VISIBLE NONE;ABZC ABZC VISIBLE NONE;WIX WMIX VISIBLE NONE;Shape\_
- or Start Time: Mon Nov 07 21:05:51 2011
- Succeeded at Mon Nov 07 21:05:52 2011 (Elapsed Time: 1.00 seconds)

#### **★Euclidean Distance** (4)

Tool Name: Euclidean Distance

*Tool Source:*C:\Program Files (x86)\ArcGIS\Desktop10.0\ArcToolbox\Toolboxes\Spatial Analyst Tools.tbx\Distance\EucDistance **\*Parameters:** 

| Name                                | Direction | Туре     |        |
|-------------------------------------|-----------|----------|--------|
| Input raster or feature source data | Input     | Required | Compo  |
| Output distance raster              | Output    | Required | Raster |
| Maximum distance                    | Input     | Optional | Double |
| Output cell size                    | Input     | Optional | Analys |
| Output direction raster             | Output    | Optional | Raster |

#### **☆Messages:**

Q Executing (Euclidean Distance (4)): EucDistance NUTZUNGSUEBERSICHT\_06\_F\_Laye D:\scratch.gdb\EucDist\_NUTZ3 # 25 #

- or Start Time: Mon Nov 07 21:05:52 2011
- Succeeded at Mon Nov 07 21:05:58 2011 (Elapsed Time: 6.00 seconds)

# ★Euclidean Distance (5)

Tool Name: Euclidean Distance

*Tool Source:*C:\Program Files (x86)\ArcGIS\Desktop10.0\ArcToolbox\Toolboxes\Spatial Analyst Tools.tbx\Distance\EucDistance **\*Parameters:** 

| Name                                | Direction | Type     |
|-------------------------------------|-----------|----------|
| Input raster or feature source data | Input     | Required |
| Output distance raster              | Output    | Required |
| Maximum distance                    | Input     | Optional |
| Output cell size                    | Input     | Optional |
| Output direction raster             | Output    | Optional |

# **☆Messages**:

3 Executing (Euclidean Distance (5)): EucDistance OEV\_HALTESTELLEN\_P D:\scratch.gdb\EucDist\_OEV\_1 # 25 #

Start Time: Mon Nov 07 21:05:58 2011

Succeeded at Mon Nov 07 21:06:01 2011 (Elapsed Time: 3.00 seconds)

# ¢Slope

Tool Name: Slope

*Tool Source*:C:\Program Files (x86)\ArcGIS\Desktop10.0\ArcToolbox\Toolboxes\Spatial Analyst Tools.tbx\Surface\Slope **\*Parameters:** 

| Name               | Direction | Туре     |                |
|--------------------|-----------|----------|----------------|
| Input raster       | Input     | Required | Composite Geod |
| Output raster      | Output    | Required | Raster Dataset |
| Output measurement | Input     | Optional | String         |
| Z factor           | Input     | Optional | Double         |

# **☆Messages:**

Executing (Slope): Slope SWISSTOPO\_DHM25 D:\scratch.gdb\Slope\_SWISST1 DEGREE 1

- or Start Time: Mon Nov 07 21:06:01 2011
- Succeeded at Mon Nov 07 21:06:03 2011 (Elapsed Time: 2.00 seconds)

# ★Reclassify (4)

Tool Name: Reclassify

Tool Source:C:\Program Files (x86)\ArcGIS\Desktop10.0\ArcToolbox\Toolboxes\Spatial Analyst Tools.tbx\Reclass\Reclassify \*Parameters:

| Name                            | Direction | Туре     |   |
|---------------------------------|-----------|----------|---|
| Input raster                    | Input     | Required | C |
| Reclass field                   | Input     | Required | F |
| Reclassification                | Input     | Required | F |
| Output raster                   | Output    | Required | F |
| Change missing values to NoData | Input     | Optional | E |

# **☆Messages:**

- 🗿 Executing (Reclassify (4)): Reclassify D:\scratch.gdb\Slope\_SWISST1 Value "0 10 100;10 20 80;20 60 40;60 90 0" D:\scratch.gdb\Reclass\_Slop1 DATA
- or Start Time: Mon Nov 07 21:06:03 2011
- Succeeded at Mon Nov 07 21:06:05 2011 (Elapsed Time: 2.00 seconds)

# **☆Aspect**

# Tool Name: Aspect

*Tool Source*:C:\Program Files (x86)\ArcGIS\Desktop10.0\ArcToolbox\Toolboxs\Spatial Analyst Tools.tbx\Surface\Aspect **\*Parameters:** 

# Name Direction Type Input raster Input Required Composite Geodataset Output raster Output Required Raster Dataset

# **☆Messages:**

- Executing (Aspect): Aspect SWISSTOPO\_DHM25 D:\scratch.gdb\Aspect\_SWISS1
- or Start Time: Mon Nov 07 21:06:05 2011
- Succeeded at Mon Nov 07 21:06:07 2011 (Elapsed Time: 2.00 seconds)

# ★Reclassify (5)

# Tool Name: Reclassify

Tool Source: C:\Program Files (x86)\ArcGIS\Desktop10.0\ArcToolbox\Toolboxes\Spatial Analyst Tools.tbx\Reclass\Reclassify

**☆Parameters:** 

| Name                            | Direction | Туре     | Date                 |
|---------------------------------|-----------|----------|----------------------|
| Input raster                    | Input     | Required | Composite Geodataset |
| Reclass field                   | Input     | Required | Field                |
| Reclassification                | Input     | Required | Remap                |
| Output raster                   | Output    | Required | Raster Dataset       |
| Change missing values to NoData | Input     | Optional | Boolean              |

# **☆Messages:**

- Q Executing (Reclassify (5)): Reclassify D:\scratch.gdb\Aspect\_SWISS1 Value "-2 0 0;0 45 0;45 90 50;90 270 100;270 315 50;315 360 0" D:\scratch.gdb\Re
- 🔯 Start Time: Mon Nov 07 21:06:07 2011
- 🔯 Succeeded at Mon Nov 07 21:06:09 2011 (Elapsed Time: 2.00 seconds)

# ★Reclassify (9)

# Tool Name: Reclassify

 $\emph{Tool Source:} C: \label{eq:source} Tool Source: C: \label{eq:source} Tool Source: C: \label{eq:source} Tool Source: \label{eq:source} C: \label{eq:source} Tool Source: \label{eq:source} C: \label{eq:source} Tool Source: \label{eq:source} C: \label{eq:source} Tool Source: \label{eq:source} C: \label{eq:source} Tool Source: \label{eq:source} C: \label{eq:source} Tool Source: \label{eq:source} Tool Source: \label{eq:source} Tool Source: \label{eq:source} C: \label{eq:source} C: \label{eq:source} Tool Source: \label{eq:source} C: \label{eq:source} Tool Source: \label{eq:source} C: \label{eq:source} Tool Source: \label{eq:source} Tool Source: \label{eq:source} C: \label{eq:source} Tool Source: \label{eq:source} C: \label{eq:source} Tool Source: \label{eq:source} C: \label{eq:source} Tool Source: \label{eq:source} C: \label{eq:source} Tool Source: \label{eq:source} C: \label{eq:source} Tool Source: \label{eq:source} C: \label{eq:source} Tool Source: \label{eq:source} Tool Source: \label{eq:source} C: \label{eq:source} Tool Source: \label{eq:source} C: \label{eq:source} Tool Source: \label{eq:source} C: \label{eq:source} Tool Source: \label{eq:source} Tool Source: \label{eq:source} C: \label{eq:source} Tool Source: \label{eq:source} C: \label{eq:source} Tool Source: \label{eq:source} Tool Source: \label{eq:source}$ 

#### **☆Parameters:** Name Direction Type Data Type Composite Geodataset Input raster Input Required Reclass field Field Input Required Reclassification Input Required Remap Output raster Raster Dataset Output Required Change missing values to NoData Input Optional Boolean

**☆Messages:** 

- Q Executing (Reclassify (9)): Reclassify D:\scratch.gdb\EucDist\_NUTZ1 Value "0 250 100;250 500 80;500 750 60;750 1000 40;1000 1250 20;1250 1500000
- or Start Time: Mon Nov 07 21:06:10 2011
- Succeeded at Mon Nov 07 21:06:12 2011 (Elapsed Time: 2.00 seconds)

# **≈**Reclassify (8)

# Tool Name: Reclassify

Tool Source:C:\Program Files (x86)\ArcGIS\Desktop10.0\ArcToolbox\Toolboxes\Spatial Analyst Tools.tbx\Reclass\Reclassify

| Parameters: |  |
|-------------|--|
|-------------|--|

| Name         | Direction           | Type | Data Type            |
|--------------|---------------------|------|----------------------|
| Input raster | ster Input Required |      | Composite Geodataset |
|              |                     |      |                      |

| Reclass field                   | Input  | Required | Field          |
|---------------------------------|--------|----------|----------------|
| Reclassification                | Input  | Required | Remap          |
| Output raster                   | Output | Required | Raster Dataset |
| Change missing values to NoData | Input  | Optional | Boolean        |

**☆Messages**:

Q Executing (Reclassify (8)): Reclassify D:\scratch.gdb\EucDist\_NUTZ2 Value "0 250 100;250 500 80;500 750 60;750 1000 40;1000 1250 20;1250 1500000

🔯 Start Time: Mon Nov 07 21:06:12 2011

Succeeded at Mon Nov 07 21:06:14 2011 (Elapsed Time: 2.00 seconds)

#### **☆Reclassify** (6)

Tool Name: Reclassify

**☆Parameters:** 

| Name                            | Direction | Туре     | Data Type            |
|---------------------------------|-----------|----------|----------------------|
| Input raster                    | Input     | Required | Composite Geodataset |
| Reclass field                   | Input     | Required | Field                |
| Reclassification                | Input     | Required | Remap                |
| Output raster                   | Output    | Required | Raster Dataset       |
| Change missing values to NoData | Input     | Optional | Boolean              |

#### **☆Messages:**

Q Executing (Reclassify (6)): Reclassify D:\scratch.gdb\EucDist\_NUTZ3 Value "0 250 100;250 500 80;500 750 60;750 1000 40;1000 1250 20;1250 1500000

🔯 Start Time: Mon Nov 07 21:06:15 2011

Succeeded at Mon Nov 07 21:06:17 2011 (Elapsed Time: 2.00 seconds)

#### **☆Reclassify** (7)

Tool Name: Reclassify

 $\emph{Tool Source:} C: Program Files (x86) \ ArcGIS \ Desktop 10.0 \ ArcTool box \ Tool box \ Spatial Analyst \ Tools. tbx \ Reclassify \ Reclassify \ Spatial \ Analyst \ Tools. tbx \ Reclassify \ Reclassify \ Spatial \ Analyst \ Tools. \ Spatial \ Analyst \ Tools. \ Spatial \ Analyst \ Spatial \ Analyst \ Tools. \ Spatial \ Analyst \ Tools. \ Spatial \ Analyst \ Spatial \ Analyst \ Tools. \ Spatial \ Spatial \ Spatial \ Analyst \ Spatial \ Spatial \ Analyst \ Spatial \ Spatial \ Analyst \ Spatial \ Spatial \ Spa$ 

\*Parameters:

| Name                            | Direction | Туре     | Data Type            |    |
|---------------------------------|-----------|----------|----------------------|----|
| Input raster                    | Input     | Required | Composite Geodataset | D  |
| Reclass field                   | Input     | Required | Field                | V  |
| Reclassification                | Input     | Required | Remap                | 0  |
| Output raster                   | Output    | Required | Raster Dataset       | D  |
| Change missing values to NoData | Input     | Optional | Boolean              | fa |

#### **☆Messages:**

- Q Executing (Reclassify (7)): Reclassify D:\scratch.gdb\EucDist\_OEV\_1 Value "0 50 100;50 100 80;100 150 60;150 200 40;200 250 20;250 3000000 0;NOI
- Start Time: Mon Nov 07 21:06:18 2011

🔯 Succeeded at Mon Nov 07 21:06:20 2011 (Elapsed Time: 2.00 seconds)

# **☆Select Layer By Location**

Tool Name: Select Layer By Location

Tool Source: C:\Program Files (x86)\ArcGIS\Desktop10.0\ArcToolbox\Toolboxes\Data Management Tools.tbx\Layers and Table Views\SelectLayerByLocation \*Parameters:

| Name                | Direction | Туре     |                                               |
|---------------------|-----------|----------|-----------------------------------------------|
| Input Feature Layer | Input     | Required | Feature Layer or Raster Catalog Layer or Mosa |
| Relationship        | Input     | Optional | String                                        |
| Selecting Features  | Input     | Optional | Feature Layer                                 |
| Search Distance     | Input     | Optional | Linear unit                                   |
| Selection type      | Input     | Optional | String                                        |
| Output Layer Name   | Output    | Derived  | Feature Layer or Raster Catalog Layer or Mosa |

**☆Messages:** 

Description (Select Layer By Location): SelectLayerByLocation LIEGENSCHAFTEN\_F INTERSECT RADWEGE\_L "30 Meters" NEW\_SELECTION

Start Time: Mon Nov 07 21:06:20 2011

🚳 Succeeded at Mon Nov 07 21:08:43 2011 (Elapsed Time: 2 minutes 23 seconds)

# Select Layer By Location (2)

Tool Name: Select Layer By Location

Tool Source: C:\Program Files (x86)\ArcGIS\Desktop10.0\ArcToolbox\Toolboxes\Data Management Tools.tbx\Layers and Table Views\SelectLayerByLocation **\*Parameters:** 

| Name                | Direction | Туре     |                                               |
|---------------------|-----------|----------|-----------------------------------------------|
| Input Feature Layer | Input     | Required | Feature Layer or Raster Catalog Layer or Mosa |
| Relationship        | Input     | Optional | String                                        |
| Selecting Features  | Input     | Optional | Feature Layer                                 |
| Search Distance     | Input     | Optional | Linear unit                                   |

| Selection type    | Input  | Optional | String                                        |
|-------------------|--------|----------|-----------------------------------------------|
| Output Layer Name | Output | Derived  | Feature Layer or Raster Catalog Layer or Mosa |

#### **☆Messages**:

Executing (Select Layer By Location (2)): SelectLayerByLocation LIEGENSCHAFTEN\_F INTERSECT WANDERWEGE\_L "30 Meters" ADD\_TO\_SEI

🐻 Start Time: Mon Nov 07 21:08:43 2011

Succeeded at Mon Nov 07 21:10:09 2011 (Elapsed Time: 1 minutes 26 seconds)

# **☆Feature to Raster**

Tool Name: Feature to Raster

Tool Source:C:\Program Files (x86)\ArcGIS\Desktop10.0\ArcToolbox\Toolboxes\Conversion Tools.tbx\To Raster\FeatureToRaster

**☆Parameters:** 

| Name             | Direction | Туре     |                      |
|------------------|-----------|----------|----------------------|
| Input features   | Input     | Required | Composite Geodataset |
| Field            | Input     | Required | Field                |
| Output raster    | Output    | Required | Raster Dataset       |
| Output cell size | Input     | Optional | Analysis cell size   |

**☆Messages**:

3 Executing (Feature to Raster): FeatureToRaster LIEGENSCHAFTEN\_F BFS D:\scratch.gdb\Feature\_LIEG1 25

🔯 Start Time: Mon Nov 07 21:10:09 2011

Succeeded at Mon Nov 07 21:10:19 2011 (Elapsed Time: 10.00 seconds)

# **☆Reclassify** (10)

Tool Name: Reclassify

*Tool Source*:C:\Program Files (x86)\ArcGIS\Desktop10.0\ArcToolbox\Toolboxes\Spatial Analyst Tools.tbx\Reclass\Reclassify **\*Parameters:** 

| Name                            | Direction | Туре     |
|---------------------------------|-----------|----------|
| Input raster                    | Input     | Required |
| Reclass field                   | Input     | Required |
| Reclassification                | Input     | Required |
| Output raster                   | Output    | Required |
| Change missing values to NoData | Input     | Optional |

#### **☆Messages:**

Q Executing (Reclassify (10)): Reclassify D:\scratch.gdb\Feature\_LIEG1 VALUE "23 231 100;NODATA 0" D:\scratch.gdb\Reclass\_Feat1 DATA

🔯 Start Time: Mon Nov 07 21:10:19 2011

Succeeded at Mon Nov 07 21:10:22 2011 (Elapsed Time: 3.00 seconds)

# \*Feature to Raster (2)

Tool Name: Feature to Raster

*Tool Source*:C:\Program Files (x86)\ArcGIS\Desktop10.0\ArcToolbox\Toolboxes\Conversion Tools.tbx\To Raster\FeatureToRaster **\*Parameters:** 

#### xi arameters.

| Name             | Direction | Туре     |                      |
|------------------|-----------|----------|----------------------|
| Input features   | Input     | Required | Composite Geodataset |
| Field            | Input     | Required | Field                |
| Output raster    | Output    | Required | Raster Dataset       |
| Output cell size | Input     | Optional | Analysis cell size   |

# **☆Messages:**

Q Executing (Feature to Raster (2)): FeatureToRaster LIEGENSCHAFTEN\_F Shape\_Area D:\scratch.gdb\Feature\_LIEG2 25

or Start Time: Mon Nov 07 21:16:24 2011

Succeeded at Mon Nov 07 21:16:41 2011 (Elapsed Time: 17.00 seconds)

# ★Reclassify (11)

Tool Name: Reclassify

*Tool Source:*C:\Program Files (x86)\ArcGIS\Desktop10.0\ArcToolbox\Toolboxes\Spatial Analyst Tools.tbx\Reclassify **\*Parameters:** 

| Name                            | Direction | Туре     | Data Type            |                                |
|---------------------------------|-----------|----------|----------------------|--------------------------------|
| Input raster                    | Input     | Required | Composite Geodataset | D:\scratch.gdb\Feature_LIEG2   |
| Reclass field                   | Input     | Required | Field                | VALUE                          |
| Reclassification                | Input     | Required | Remap                | 0 50 0;50 100 12;100 500 25;50 |
| Output raster                   | Output    | Required | Raster Dataset       | D:\scratch.gdb\Reclass_Feat2   |
| Change missing values to NoData | Input     | Optional | Boolean              | false                          |

# **☆Messages:**

Executing (Reclassify (11)): Reclassify D:\scratch.gdb\Feature\_LIEG2 VALUE "0 50 0;50 100 12;100 500 25;500 1000 37;1000 2000 50;2000 5000 62;50 Start Time: Mon Nov 07 21:16:41 2011

# Ö

Succeeded at Mon Nov 07 21:16:44 2011 (Elapsed Time: 3.00 seconds)

# ★Reclassify (3)

Tool Name: Reclassify

Tool Source: C:\Program Files (x86)\ArcGIS\Desktop10.0\ArcToolbox\Toolboxes\Spatial Analyst Tools.tbx\Reclassify

\*Parameters:

| Name                            | Direction | Туре     | Data Type            |
|---------------------------------|-----------|----------|----------------------|
| Input raster                    | Input     | Required | Composite Geodataset |
| Reclass field                   | Input     | Required | Field                |
| Reclassification                | Input     | Required | Remap                |
| Output raster                   | Output    | Required | Raster Dataset       |
| Change missing values to NoData | Input     | Optional | Boolean              |

# **☆Messages:**

- Q Executing (Reclassify (3)): Reclassify Laermkataster\sde\_basis.ilf.BUND\_BAFU\_Laerm\_Bahn\_Tag Value "1 14 100;14 26 75;26 38 50;38 51 25;51 92 0;
- or Start Time: Mon Nov 07 21:10:36 2011
- Succeeded at Mon Nov 07 21:10:38 2011 (Elapsed Time: 2.00 seconds)

# ★Reclassify (2)

Tool Name: Reclassify

Tool Source:C:\Program Files (x86)\ArcGIS\Desktop10.0\ArcToolbox\Toolboxes\Spatial Analyst Tools.tbx\Reclass\Reclassify \*Parameters:

| Name                            | Direction | Туре     | Data Typ             |
|---------------------------------|-----------|----------|----------------------|
| Input raster                    | Input     | Required | Composite Geodataset |
| Reclass field                   | Input     | Required | Field                |
| Reclassification                | Input     | Required | Remap                |
| Output raster                   | Output    | Required | Raster Dataset       |
| Change missing values to NoData | Input     | Optional | Boolean              |

**☆Messages:** 

Executing (Reclassify (2)): Reclassify Laermkataster/sde\_basis.ilf.BUND\_BAFU\_Laerm\_Flug\_Tag Value "0 25 100;25 57 75;57 62 50;62 68 25;68 90 0;?

o Start Time: Mon Nov 07 21:10:39 2011

Succeeded at Mon Nov 07 21:10:41 2011 (Elapsed Time: 2.00 seconds)

# **☆Reclassify**

Tool Name: Reclassify

 $\emph{Tool Source:} C: Program Files (x86) \ ArcGIS \ best{op10.0} \ ArcToolbox \ Spatial Analyst Tools. tbx \ Reclassify \ ArcGIS \ ArcGIS$ 

\*Parameters:

| Name                            | Direction | Туре     | Data Typ             |
|---------------------------------|-----------|----------|----------------------|
| Input raster                    | Input     | Required | Composite Geodataset |
| Reclass field                   | Input     | Required | Field                |
| Reclassification                | Input     | Required | Remap                |
| Output raster                   | Output    | Required | Raster Dataset       |
| Change missing values to NoData | Input     | Optional | Boolean              |

**☆Messages**:

Executing (Reclassify): Reclassify Laermkataster/sde\_basis.ilf.BUND\_BAFU\_Laerm\_Str\_Tag Value "1 20 100;20 32 75;32 42 50;42 54 25;54 86 0;NOD.

or Start Time: Mon Nov 07 21:10:41 2011

Succeeded at Mon Nov 07 21:10:43 2011 (Elapsed Time: 2.00 seconds)

# **☆Cell Statistics**

Tool Name: Cell Statistics

*Tool Source*:C:\Program Files (x86)\ArcGIS\Desktop10.0\ArcToolbox\Toolboxes\Spatial Analyst Tools.tbx\Local\CellStatistics **\*Parameters:** 

| Name                             | Direction | Туре     | Data Type      |                   |
|----------------------------------|-----------|----------|----------------|-------------------|
| Input rasters or constant values | Input     | Required | Multiple Value | D:\scratch.gdb\Re |
| Output raster                    | Output    | Required | Raster Dataset | D:\scratch.gdb\Ce |
| Overlay statistic                | Input     | Optional | String         | MINIMUM           |
| Ignore NoData in calculations    | Input     | Optional | Boolean        | false             |

# **☆Messages:**

Description (Cell Statistics): CellStatistics D:\scratch.gdb\Reclass\_sde\_3;D:\scratch.gdb\Reclass\_sde\_2;D:\scratch.gdb\Reclass\_sde\_1 D:\scratch.gdb\CellSt

🔯 Start Time: Mon Nov 07 21:10:44 2011

Succeeded at Mon Nov 07 21:10:46 2011 (Elapsed Time: 2.00 seconds)

# Raster Calculator (2)

Tool Name: Raster Calculator

 $\emph{Tool Source:} C: Program Files (x86) \ ArcGIS \ Desktop 10.0 \ ArcTool box \ Tool box \ Spatial Analyst Tools. \ bx \ Map \ Algebra \ Raster Calculator \ ArcTool box \ Spatial \ Analyst \ Tools. \ bx \ Map \ Algebra \ Algebra \ Raster \ Calculator \ Algebra \ Algebra \ Al$ **☆Parameters:** 

| Name          | Direction | Type     | Data Type         |                                                                           |
|---------------|-----------|----------|-------------------|---------------------------------------------------------------------------|
| Map Algebra   | Input     | Required | Raster Calculator | ("%Hangneigung_neu%"+"%Ausrichtung_neu%"*2+"%Distanz Gewaesser_neu%"*2+"% |
| expression    |           |          | Expression        | Laerm_neu%")/15                                                           |
| Output raster | Output    | Required | Raster Dataset    | D:\scratch.gdb\rastercalc1                                                |

**☆Messages:** 

- D:\scratch.gdb\rastercalc1
- or Start Time: Mon Nov 07 21:17:00 2011
- (Raster(r"D:\scratch.gdb\Reclass\_Slop1")+Raster(r"D:\scratch.gdb\Reclass\_Aspe1")\*2+Raster(r"D:\scratch.gdb\Reclass\_EucD1")\*2+Raster(r"D:\scratch.gdb\Reclass\_Slop1")+Raster(r"D:\scratch.gdb\Reclass\_Slop1")\*2+Raster(r"D:\scratch.gdb\Reclass\_Slop1")\*2+Raster(Reclass\_Slop1")\*2+Raster(Reclass\_Slop1")\*2+Raster(Reclass\_Slop1")\*2+Raster(Reclass\_Slop1")\*2+Raster(Reclass\_Slop1")\*2+Raster(Reclass\_Slop1")\*2+Raster(Reclass\_Slop1")\*2+Raster(Reclass\_Slop1")\*2+Raster(Reclass\_Slop1")\*2+Raster(Reclass\_Slop1")\*2+Raster(Reclass\_Slop1")\*2+Raster(  $(r"D:\scratch.gdb\Reclass\_Feat2") + Raster(r"D:\scratch.gdb\CellSta\_Recl1"))/15$
- Succeeded at Mon Nov 07 21:17:06 2011 (Elapsed Time: 6.00 seconds)

# \*Focal Statistics

Tool Name: Focal Statistics

 $\emph{Tool Source:} C: Program Files (x86) \ ArcGIS \ Desktop 10.0 \ ArcToolbox \ Toolbox \ Toolbox \ Spatial Analyst Tools. \ bx \ Neighborhood \ Focal Statistics \ Neighborhood \ Focal Statistics \ Neighborhood \ Spatial \ Neighborhood \ Spatial \ Neighborhood \ Neighborhood$ **☆Parameters:** 

| Name                          | Direction | Туре     |
|-------------------------------|-----------|----------|
| Input raster                  | Input     | Required |
| Output raster                 | Output    | Required |
| Neighborhood                  | Input     | Optional |
| Statistics type               | Input     | Optional |
| Ignore NoData in calculations | Input     | Optional |

# **☆Messages:**

3 Executing (Focal Statistics): FocalStatistics D:\scratch.gdb\rastercalc1 D:\scratch.gdb\FocalSt\_rast1 "Rectangle 3 3 CELL" MEAN DATA

or Start Time: Mon Nov 07 21:17:07 2011

Succeeded at Mon Nov 07 21:17:09 2011 (Elapsed Time: 2.00 seconds)